# Grove - LCD RGB Backlight SKU: 104030001

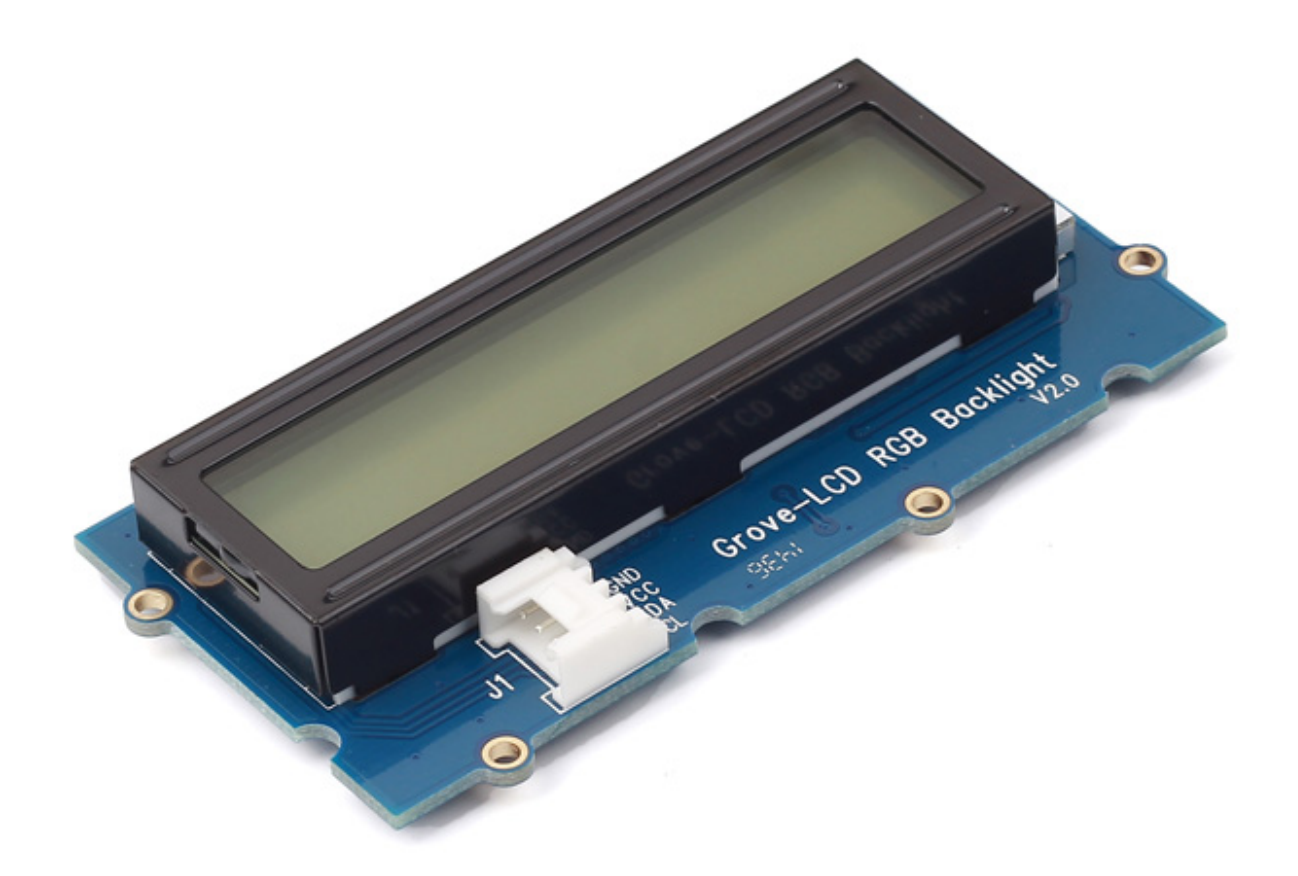

想要完成丰富多彩的的单色背光显示吗? 通过这个模块您可以将显示的颜色设置为任何您喜欢的颜色 它具有简单而且简洁的界面。它以I2C总线作为微控制器的通信方式。因此,数据交换和背光控制所需的引脚数可以从 10个减少到2个,从而减轻了IO口的使用 此外,Grove - LCD RGB Backlight支持用户自己定义的字符。想要得 到 爱心图案和其他一些人物形象的图案吗? 只要利用这个模块您就可以自己设计! 该产品是Grove - Serial LCD的替代品。如果您正在寻找原始的16x2液晶显示模块,我们 有绿色、黄色和蓝色的Grove - LCD RGB Backlight出售。

!!!Note 本文档适用于1.0, 2.0和4.0版本。

产品特性

- 具有RGB背光显示的功能
- I2C总线连接
- 内部设置有英文字体
- 16x2 LCD背光屏

!!!Tip 关于Grove模块的更多细节请参考 Grove System

产品特性

| 项目    | 数值     |
|-------|--------|
| 输入电压  | 5V     |
| 工作电流  | <60mA  |
| CGROM | 10880位 |
| CGRAM | 64x8 位 |

### 创意应用

- 人机接口
- 智慧之家
- 传感器中心

这里有一些项目给您参考

#### **Edison Wi-Fi Address**

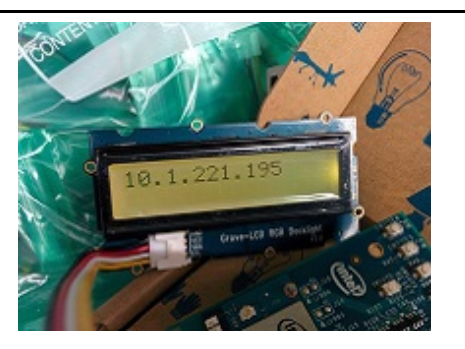

#### WiFi Enabled Greenhouse

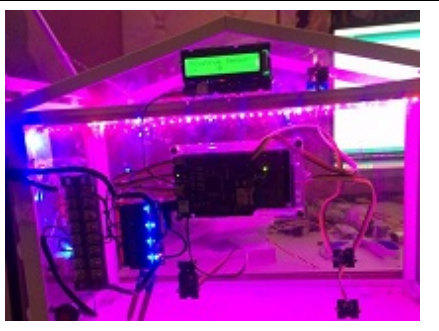

**Grove Lucky Dumpling** 

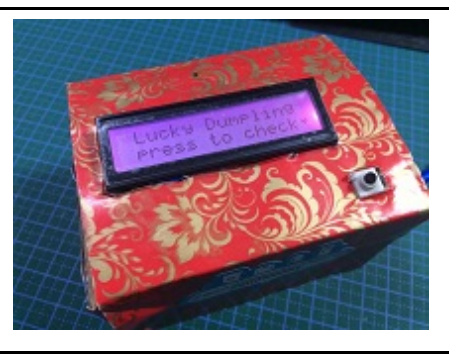

Make it Now!

**Toothbrushing Instructor** 

Make it Now!

Linklt ONE Pager

Linklt ONE IoT Demo

Make it Now!

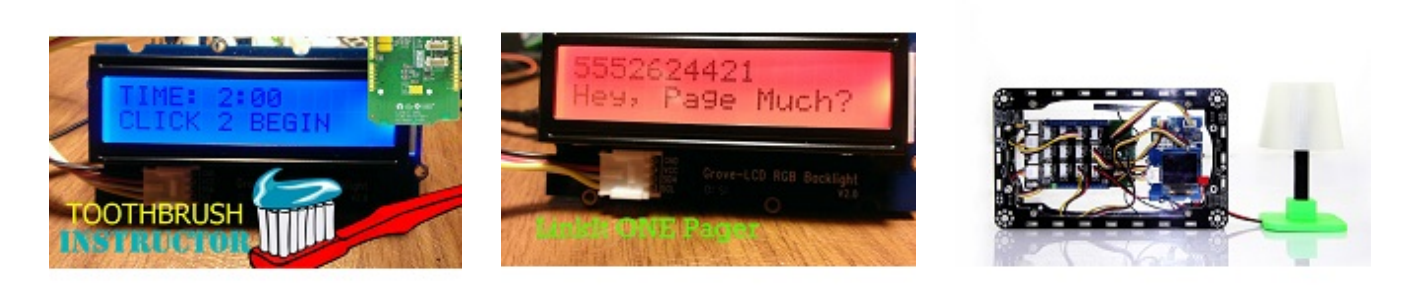

#### Make it Now!

Make it Now!

Make it Now!

## 入门指导

这个入门指导将向你展示怎么使用Grove - LCD RGB Backlight。同时我们也需要 Seeeduino

!!!Note 这个演示是在Win10和Arduino IDE1.6.9环境下进行的。

第一步.下载 Arduino 库

您需要下载该库并安装到您的Arduino IDE。

如果您是第一次安装Arduino库文件,请点击这里查看库文件的安装方法,并且完成 LCD RGB Backlight 库的安装。

Download Library for Grove - LCD RGB Backlight

第二步. 硬件安装

硬件连接非常简单,因为Seeeduino有一个I2C Grove端口,所以我们需要做的是通过Grove连接线将其连接到I2C Grove端口就好。

!!!Note 请通过Seeeduino V4.2上的拨动开关选择5v,否则Grove - LCD RGB Backlight可能无法正常工作。

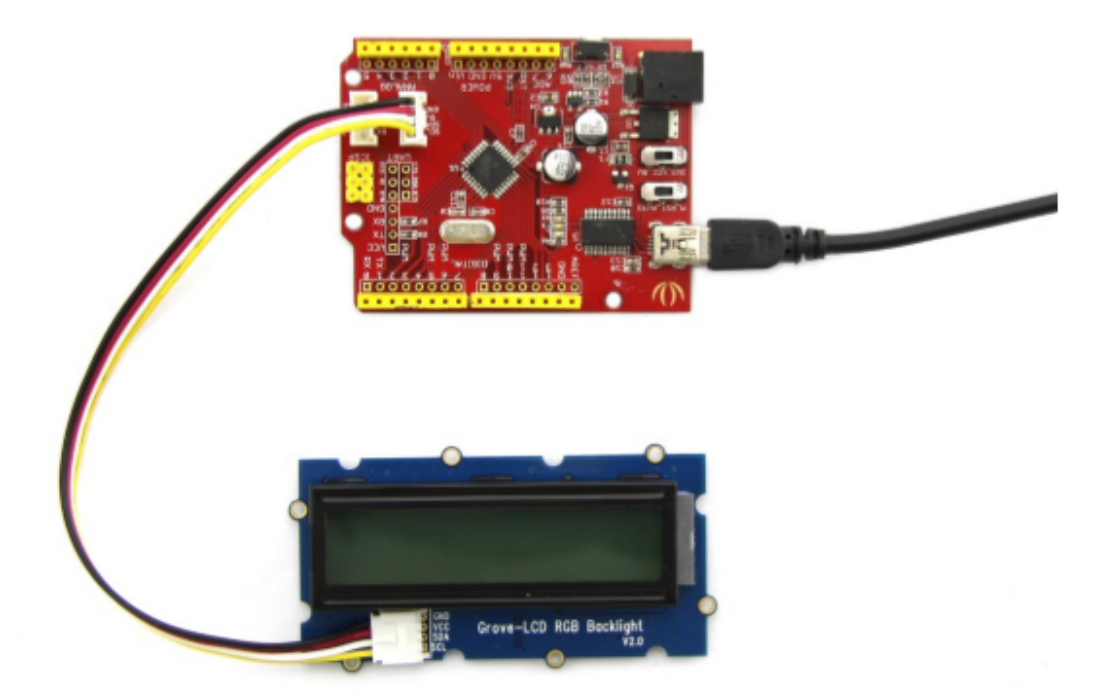

第三步.下载数据并且上传

您可以在Github中下载演示代码,点击这里,然后将其解压缩到任何地方。

如果您这个步骤有问题,请参阅 Arduino入门指导 在库中有一个Hello World示例,将其打开并上传到 Seeeduino V4.2。然后可以在第一行看到"Hello world",第二行将显示从复位后显示时间的秒数。

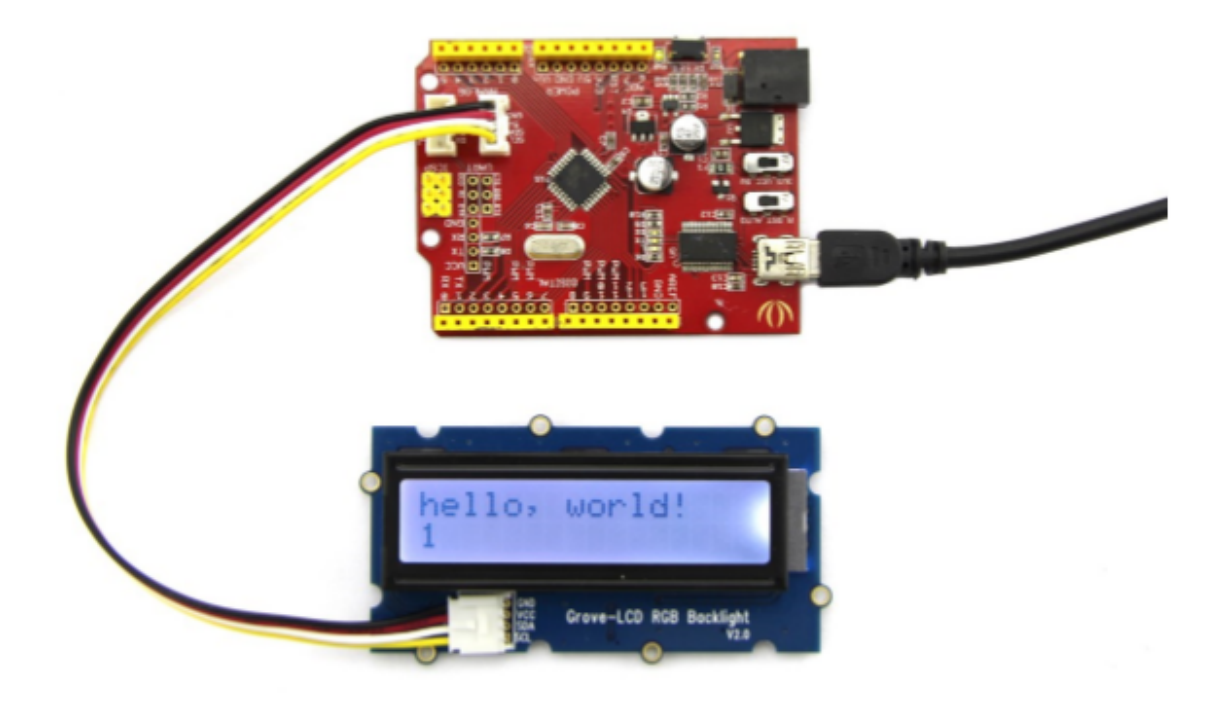

第四步.改变背光屏的颜色

Grove - LCD RGB Backlight的最重要的特点之一是:您可以更改背光源 这是一个很简单的事情,只需使用以下功能:

void setRGB(int r, int g, int b);

然后让我们尝试红色的背光显示。 将颜色代码修改为:

```
const int colorR = 255;
const int colorG = 0;
const int colorB = 0;
```

再次上传代码,是不是可以看到背光屏的颜色转到红色了?那么为什么不尝试另一种颜色呢?

## 资源下载

- Software Library
- Github page for the Library
- Github page for this document